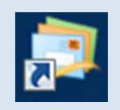

# <u>Windows Live メール受信設定方法</u>

2013年6月版

判らない部分やお困りのことがありましたらお気軽にお電話下さい 株式会社ピーシー・ブレイン TEL:047-311-6677 FAX:047-311-6678 fujii@pcbrain.co.jp

### (1)メールソフトを起動します

**,** 

普段メールの受信をされるときにお使いのアイコンが左の「Windows Live メール」であることをご確認下さい。 (異なる場合は該当する別のマニュアルをご参照ください) ダブルクリックでメールソフトを起動します。

| (2)新メールアカウント設定の追加                                                                                                   |                                           |
|----------------------------------------------------------------------------------------------------|-------------------------------------------|
| ②   □ □ □ □ □ =   受信トレイ - Winde<br>ホーム フォルター 表示                                                                     | ws いた いい いい いい いい いい いい いい いい いい いい いい いい |
|                                                                                                    | -                                         |
| <ul> <li>新規作成</li> <li>クイック分類</li> </ul>                                                                            | メッセージの検索                                  |
| <ul> <li>(日) Pcbrain.co (test)</li> <li>受信トレイ</li> <li>下書き</li> <li>送信済みアイテム</li> <li>迷惑メール</li> <li>ごみ箱</li> </ul> | このビューにはアイ                                 |
| 送信トレイ                                                                                                    |                                           |

次に新しいサーバーのメール設定を行います

上部「アカウント」タブをクリックし、「電子メール」をクリックします。

# (3)自分の電子メールアカウントを追加する

メールアカウント設定画面が表示されます。以下の通りご入力の上「次へ」ボタンを押してください。

| 🕑 Windows Live メール                                                   | ×                                                     |
|----------------------------------------------------------------------|-------------------------------------------------------|
|                                                                      |                                                       |
| 自分の電子メール アカウ<br>Windows Live ID をお持ちの場合はここでサイ<br>Windows Live にサインイン | ントを追加する<br>パンインしてください。                                |
| 電子メール アドレス:                                                          | Windows Live メール ではほとんどの電子メール アカウントをお<br>使いになれます。たとえば |
| 新しくメール アドレスを作成する方はこちら                                                | Hotmail<br>Gmail                                      |
| パスワード:                                                               | などが利用可能です。                                            |
| <ul> <li>・・・・・・・・・・・・・・・・・・・・・・・・・・・・・・・・・・・・</li></ul>              |                                                       |
| 表示名:                                                                 |                                                       |
| 鈴木 花子                                                                |                                                       |
| この電子メールアカワンドを成立にする。                                                  |                                                       |
| ✓ 手動でサーバー設定を構成する( <u>C</u> )                                         |                                                       |
|                                                                      |                                                       |
|                                                                      |                                                       |
|                                                                      |                                                       |
|                                                                      | (キャンセル) 次へ                                            |

#### ●電子メールアドレス

設定するメールアドレスをご入力ください。

●パスワード

メールアカウントー覧に記載のパスワードをご入力下さい。

●表示名

メールの送信者として表示される名前をご入力ください。

●最下部「手動でサーバー設定を構成する」に必ずチェックを入れてください。

サーバー設定の入力画面が表示されます。

お手元の「ユーザーサポート情報」「メールアカウントー覧」に記載されている内容を元に、「**受信メールサーバー/送信メ** <u>ールサーバー」</u>それぞれの内容を入力し、「次へ」ボタンをクリックします。

| 受信サーバー情報                                                                                                   | 送信サーバー情報          |      |
|----------------------------------------------------------------------------------------------------|-------------------|------|
| サーバーの種類:                                                                                                   | サーバーのアドレス:        | ポート: |
| POP                                                                                                    | • XXX.XXX.XXX.XXX | 587  |
| xxx.xxxx.xxxx     110       セキュリティで保護された接続 (SSL) が必要(R)       次を使用して認証する:       クリア テキスト       ログオン ユーザー名: |                   |      |

# ■受信サーバー情報(左側)

| サーバーの種類    | 必ず「POP」を選択                                |  |
|------------|-------------------------------------------|--|
| サーバーのアドレス  | 受信サーバー(POP3)に記載のある数字とドットの文字列              |  |
| ポート        | 「110」のままにしておく                             |  |
| セキュリティ     | セキュリティで保護された接続(SSL)が必要には <b>チェックを入れない</b> |  |
| 次を使用して認証する | 「クリアテキスト」を選択                              |  |
| ログオンユーザー名  | メールアドレス@の前の文字列                            |  |
|            |                                           |  |

#### ■送信サーバー情報(右側)

| サーバーのアドレス | 送信サーバー(SMTP)に記載のある数字とドットの文字列              |
|-----------|-------------------------------------------|
| ポート       | 「25」から <b>「587」に変更する</b>                  |
| セキュリティ    | セキュリティで保護された接続(SSL)が必要には <b>チェックを入れない</b> |
| 認証が必要     | 「認証が必要」にチェックを入れる                          |

# (5)設定完了

| ■ ホーム フォルダー 表示 ア                                                 | 100x1              |
|------------------------------------------------------------------|--------------------|
|                                                                  |                    |
| イック分類                                                            | R                  |
| 【旧】Pcbrain.co (test)<br>受信トレイ<br>下書き<br>送信成みアイテム<br>送版メール<br>ごみ場 | 20ビューにはアイテムが後のません。 |
| Pcbrain.co (test)<br>受信Nイ                                        |                    |
| 下書き<br>送信済みアイテム<br>注意メール                                         |                    |
| こみ箱                                                              |                    |
| ※信 てん                                                            |                    |
| 🖉 🛍 💷 🖻 📑                                                        |                    |
| いかいやり 連 手続けり 通                                                   |                    |

完了画面が表示されますので「完了」ボタンをクリックし設定画面を閉じます。

以上でメールソフトの設定は完了です。